### Distributed Message Service for RabbitMQ

## **Developer Guide**

 Issue
 01

 Date
 2023-11-15

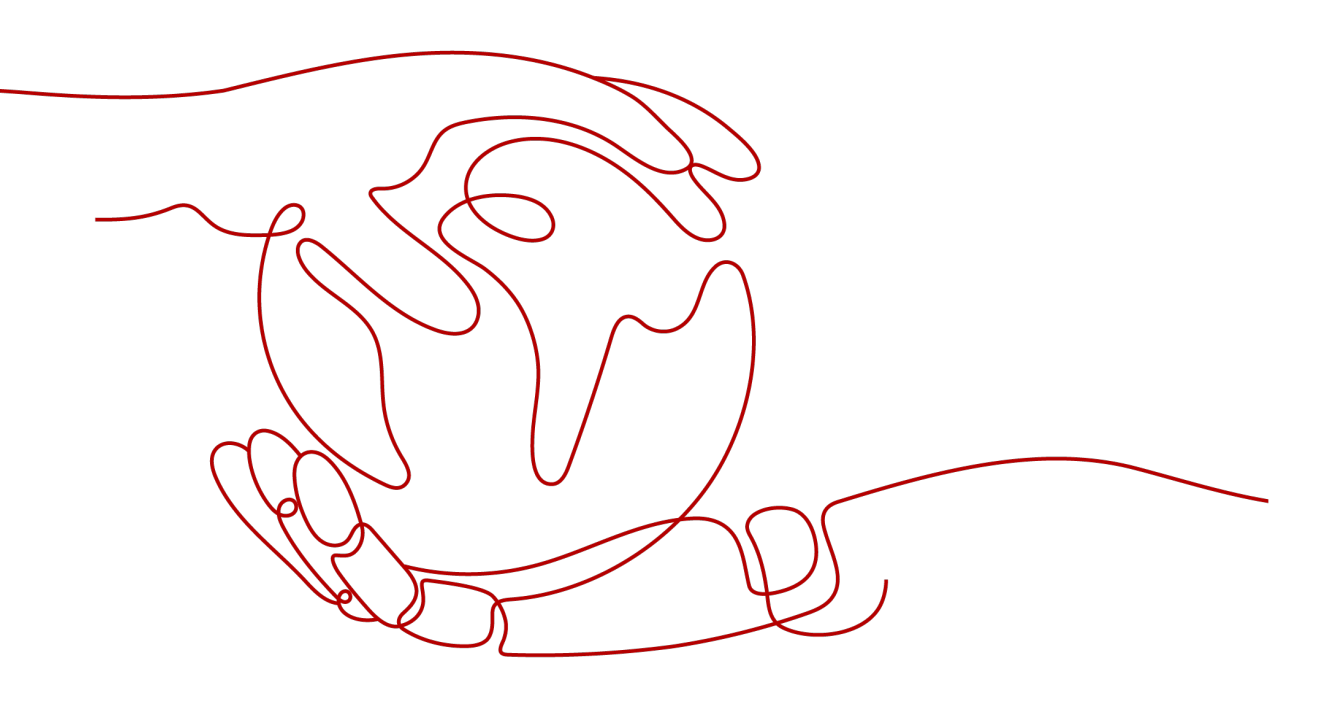

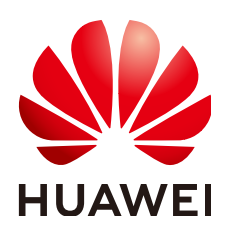

#### Copyright © Huawei Cloud Computing Technologies Co., Ltd. 2023. All rights reserved.

No part of this document may be reproduced or transmitted in any form or by any means without prior written consent of Huawei Cloud Computing Technologies Co., Ltd.

#### **Trademarks and Permissions**

NUAWEI and other Huawei trademarks are the property of Huawei Technologies Co., Ltd. All other trademarks and trade names mentioned in this document are the property of their respective holders.

#### Notice

The purchased products, services and features are stipulated by the contract made between Huawei Cloud and the customer. All or part of the products, services and features described in this document may not be within the purchase scope or the usage scope. Unless otherwise specified in the contract, all statements, information, and recommendations in this document are provided "AS IS" without warranties, guarantees or representations of any kind, either express or implied.

The information in this document is subject to change without notice. Every effort has been made in the preparation of this document to ensure accuracy of the contents, but all statements, information, and recommendations in this document do not constitute a warranty of any kind, express or implied.

### **Contents**

| 1 Overview                                           | 1 |
|------------------------------------------------------|---|
| 2 Collecting Connection Information                  | 3 |
| 3 Configuring Clients in Python                      | 4 |
| 4 Connecting to a RabbitMQ Instance with Spring Boot | 7 |

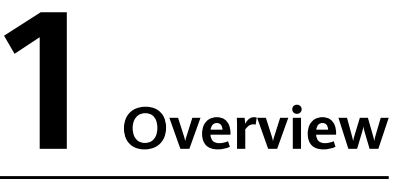

This guide describes how to collect the information required for connecting to a RabbitMQ instance, such as the instance connection address, port, username, and password. It also provides connection examples in Python, and Spring Boot.

RabbitMQ instances are compatible with the open-source RabbitMQ protocol. To access and use a RabbitMQ instance in languages other than Python, see the tutorials at https://www.rabbitmq.com/getstarted.html.

#### **Open Source SDKs**

DMS for RabbitMQ supports all SDK open-source versions, **Table 1-1** lists common ones.

| Language         | SDK                    |
|------------------|------------------------|
| Java             | rabbitmq-java-client   |
| Spring Framework | SpringAMQP             |
| .Net             | rabbitmq-dotnet-client |
| Python           | pika                   |
| РНР              | php-amqplib            |
| С                | rabbitmq-c             |
| Go               | amqp091-go             |

#### Table 1-1 Open source SDKs

#### **NOTE**

The latest release of the SDKs is recommended.

#### **Client Network Environment**

A client can access a RabbitMQ instance in any of the following modes:

1. Within a Virtual Private Network (VPC)

If the client runs on an Elastic Cloud Server (ECS) and is in the same region and VPC as the RabbitMQ instance, the client can access the instance using an IP address within a subnet in the VPC.

2. Using a VPC peering connection

If the client runs on an ECS and is in the same region but not the same VPC as the RabbitMQ instance, the client can access the instance using an IP address within a subnet in the VPC of the RabbitMQ instance after a VPC peering connection has been established.

For details, see VPC Peering Connection.

3. Over public networks

If the client is not in the same network environment or region as the RabbitMQ instance, the client can access the instance using its public network IP address.

**NOTE** 

The three modes differ only in the connection address used by the client to access the instance. This document takes intra-VPC access as an example to describe how to set up the development environment.

If the connection times out or fails, check the network connectivity. You can use Telnet to check connectivity of the connection address and port number of the instance.

# **2** Collecting Connection Information

• Instance connection address and port

Connection

After an instance is created, obtain its connection address from the **Connection** area on the **Basic Information** page.

Figure 2-1 Viewing the connection address and port of a RabbitMQ instance

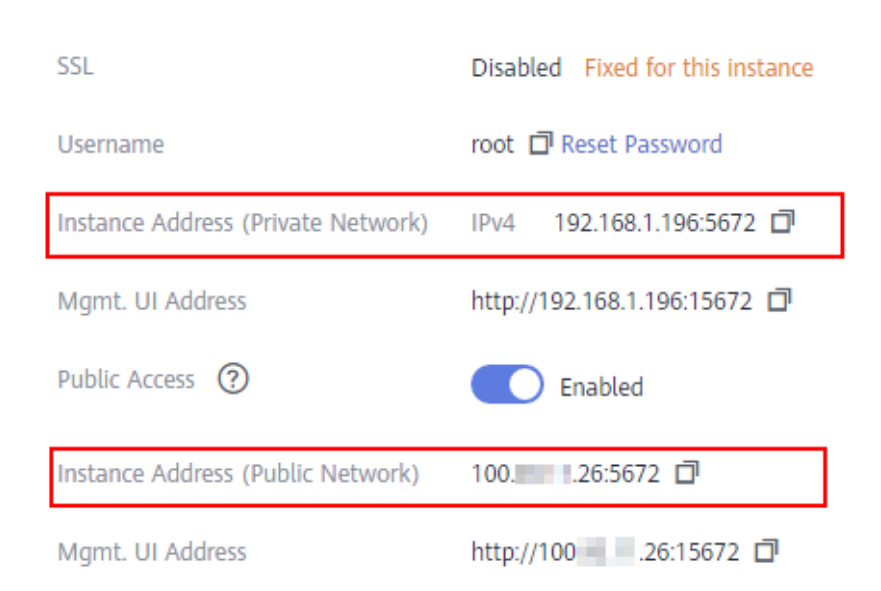

• Username and password for accessing an instance

After an instance is created, obtain the username for connecting to it from the **Connection** area on the **Basic Information** page. If you have forgotten the password, click **Reset Password**.

# **3** Configuring Clients in Python

This section describes how to access a RabbitMQ instance using a RabbitMQ client in Python on the Linux CentOS, including how to install the client, and produce and consume messages.

Before getting started, ensure that you have collected the information described in **Collecting Connection Information**.

#### **Preparing the Environment**

• Python

Generally, Python is pre-installed in the system. Enter **python** in a CLI. If the following information is displayed, Python has already been installed.

[root@ecs-test python]# python3 Python 3.7.1 (default, Jul 5 2020, 14:37:24) [GCC 4.8.5 20150623 (Red Hat 4.8.5-39)] on linux Type "help", "copyright", "credits" or "license" for more information. >>>

If Python is not installed, run the following command to install it:

#### yum install python

• A RabbitMQ client in Python. In this document, pika is used as an example.

Run the following command to install the recommended version of pika:

pip install pika

If pika cannot be installed using the **pip** command, run the following **pip3** command instead:

pip3 install pika

#### **Producing Messages**

#### D NOTE

Replace the information in bold with the actual values.

 SSL authentication import pika import ssl
 #Connection information

```
conf = {
'host': 'ip',
```

```
'port': 5671,
   'queue_name': 'queue-test',
  'username': 'root',
   'password': 'password'
}
context = ssl.SSLContext(ssl.PROTOCOL_TLSv1_2)
credentials = pika.PlainCredentials(conf['username'], conf['password'])
parameters = pika.ConnectionParameters(conf['host'],
                          conf['port'],
                          '/',
                          credentials,
                          ssl_options=pika.SSLOptions(context))
connection = pika.BlockingConnection(parameters)
channel = connection.channel()
channel.queue_declare(conf['queue_name'])
data = bytes('Hello World!', encoding='utf-8')
channel.basic_publish(exchange=",
               routing_key=conf['queue_name'],
               body=data)
print(" [x] Sent 'Hello World!'")
connection.close()
Non-SSL authentication
import pika
#Connection information
conf = {
  'host': 'ip',
  'port': 5672,
  'queue_name': 'queue-test',
  'username': 'root',
  'password': 'password'
}
credentials = pika.PlainCredentials(conf['username'], conf['password'])
parameters = pika.ConnectionParameters(conf['host'],
                          conf['port'],
                          '/',
                          credentials)
connection = pika.BlockingConnection(parameters)
channel = connection.channel()
channel.queue_declare(conf['queue_name'])
data = bytes("Hello World!", encoding="utf-8")
channel.basic_publish(exchange=",
               routing_key=conf['queue_name'],
               body=data)
print(" [x] Sent 'Hello World!'")
connection.close()
```

#### **Consuming Messages**

**NOTE** 

Replace the information in bold with the actual values.

 SSL authentication import pika import ssl

```
#Connection information
conf = {
  'host': 'ip',
  'port': 5671,
   'queue_name': 'queue-test',
  'username': 'root',
  'password': 'password'
}
context = ssl.SSLContext(ssl.PROTOCOL_TLSv1_2)
credentials = pika.PlainCredentials(conf['username'], conf['password'])
parameters = pika.ConnectionParameters(conf['host'],
                          conf['port'],
                          '/',
                          credentials,
                          ssl_options=pika.SSLOptions(context))
connection = pika.BlockingConnection(parameters)
channel = connection.channel()
channel.queue_declare(conf['queue_name'])
def callback(ch, method, properties, body):
  print(" [x] Received %r" % body.decode('utf-8'))
channel.basic_consume(queue=conf['queue_name'], on_message_callback=callback, auto_ack=True)
print(' [*] Waiting for messages. To exit press CTRL+C')
channel.start_consuming()
Non-SSL authentication
import pika
#Connection information
conf = {
  'host': 'ip',
  'port': 5672,
  'queue_name': 'queue-test',
  'username': 'root',
  'password': 'password'
}
credentials = pika.PlainCredentials(conf['username'], conf['password'])
parameters = pika.ConnectionParameters(conf['host'],
                          conf['port'],
                          '/',
                          credentials)
connection = pika.BlockingConnection(parameters)
channel = connection.channel()
channel.queue_declare(conf['queue_name'])
def callback(ch, method, properties, body):
  print(" [x] Received %r" % body.decode('utf-8'))
channel.basic_consume(queue=conf['queue_name'], on_message_callback=callback, auto_ack=True)
print(' [*] Waiting for messages. To exit press CTRL+C')
channel.start_consuming()
```

# **4** Connecting to a RabbitMQ Instance with Spring Boot

This topic describes how to connect to a RabbitMQ instance with Spring Boot to produce and consume messages.

Before getting started, ensure that you have collected the information described in **Collecting Connection Information**.

#### Add the spring-boot-starter-amqp Dependency to pom.xml

```
<dependency>
```

<groupId>org.springframework.boot</groupId> <artifactId>spring-boot-starter-amqp</artifactId> <version>2.3.1.RELEASE</version> </dependency>

#### (Optional) Writing Configuration in application.properties

If SSL is enabled for the RabbitMQ instance, write the following configuration in **application.properties**.

#Enable SSL
spring.rabbitmq.ssl.enabled=true
#SSL algorithm
spring.rabbitmq.ssl.algorithm=TLSv1.2
#Whether to verify the host
spring.rabbitmq.ssl.verify-hostname=false
#Whether to validate the server certificate
spring.rabbitmq.ssl.validate-server-certificate=false

#### **Producing Messages**

import org.slf4j.Logger; import org.slf4j.LoggerFactory; import org.springframework.amqp.rabbit.core.RabbitTemplate; import org.springframework.beans.factory.annotation.Autowired; import org.springframework.web.bind.annotation.GetMapping; import org.springframework.web.bind.annotation.RestController; @RestController public class ProducerController { private static final Logger LOG = LoggerFactory.getLogger(ProducerController.class); @Autowired

#### **Consuming Messages**

```
import org.slf4j.Logger;
import org.slf4j.LoggerFactory;
import org.springframework.amqp.rabbit.annotation.RabbitListener;
import org.springframework.stereotype.Component;
import java.text.SimpleDateFormat;
import java.text.SimpleDateFormat;
import java.util.Date;
@Component
public class ReceiveMsgService {
    Logger LOG = LoggerFactory.getLogger(ReceiveMsgService.class);
    @RabbitListener(queues = "test")
    public void receive(String message) {
        SimpleDateFormat = new SimpleDateFormat("yyyy-MM-dd HH:mm:ss");
        LOG.info("receive message: {]", message + " time: " + simpleDateFormat(new Date()));
    }
}
```